# Arkusz kalkulacyjny – opcje zaawansowane (edycja komórek i wypełnianie seryjne, edycja formuł, przegląd funkcji, wykorzystanie pilota danych, makrodefinicje), cz. 1

**Nazwa makra**: pierwszy znak musi być literą, pozostałą część nazwy musi składać się z dowolnych liter, cyfr i/lub podkreśleń.

**Klawisz skrótu**: są dostępne skróty klawiszowe *Ctrl+J* i *Ctrl+M*. Wybierając inny skrót, nadpisanie zostanie inne makro, które było przypisane do niego do tej pory.

**Przechowuj makro w**: makra zapisane jako *Nowy skoroszyt* lub *Ten skoroszyt* działają tylko w obrębie tych skoroszytów. Aby makro było dostępne we wszystkich arkuszach i skoroszytach, trzeba zapisać je jako *Skoroszyt makr osobistych*.

**Opis**: w razie potrzeby można wpisać tu krótki tekst objaśniający.

Przy tworzeniu makr nie należy z góry określać zakresu komórek (np. C1, D1), chyba że wszystkie arkusze mają identyczną strukturę. Aby makro działało w różnych skoroszytach o zbliżonej strukturze, należy wyznaczyć zakres za pomocą klawiszy strzałek (wówczas adresy komórek nie odgrywają roli) i rozpoczynać za każdym razem od komórki A1.

# Zad. 1

Wprowadź do Excela następujące dane (zapisując plik jako Tab1.xlsx):

|   | А             | В             | С      | D               | E          | F                | G       | н      | I I    |   |
|---|---------------|---------------|--------|-----------------|------------|------------------|---------|--------|--------|---|
| 1 | nr PKR        | Nr rej. oddz. | imię   | przydomek hod.  | data miotu | liczba szczeniąt | I. psów | I. suk | martwe | Ē |
| 2 | II-XX-4080    | 5614/XXI/88   | Farsa  | Duma Ewy        | 03.05.1992 | 12               | 7       | 5      | 0      |   |
| 3 | IV-24698 Sm   | 13488/XXI/07  | Zorza  | Lisia Rodzina   | 09.07.2011 | 5                | 3       | 2      | 0      | Ī |
| 4 | IV-XXV-4824   | 5909/XXI/89   | Giwera | Wierna Morda    | 29.10.1992 | 10               | 3       | 7      | 0      | Ē |
| 5 | IV-15709      | 8012/XXI/95   | Fanny  | Wujciowa Bródka | 19.09.1998 | 7                | 3       | 4      | 0      | Ē |
| 6 | IV-XXXIV-6844 | 6244/XXI/90   | Natka  | Sekor           | 06.04.1992 | 6                | 3       | 1      | 2      | Ē |
| 7 | IV-XXXIV-6844 | 6244/XXI/90   | Natka  | Sekor           | 13.07.1993 | 6                | 4       | 2      | 0      | l |
| 8 | IV-XXXIV-6844 | 6244/XXI/90   | Natka  | Sekor           | 27.08.1996 | 6                | 3       | 3      | 0      | Ī |
| 9 | IV-XXXIV-6844 | 6244/XXI/90   | Natka  | Sekor           | 06.06.1995 | 6                | 3       | 3      | 0      | Ē |

#### Zad. 2

Ustaw komórkę A1 jako aktywną (*Ctrl+Home*). Rozpocznij rejestrowanie makra [przed zarejestrowaniem makra nadaj mu nazwę (*sortowanie*), określ lokalizację docelową (*Skoroszyt makr osobistych*) oraz przypisz skrót klawiszowy (*Ctrl+Shift+J*); rys. 1]. Skorzystaj z karty *Widok ->* grupa *Makra -> Zarejestruj makro*. Po kliknięciu przycisku *OK* (rozpoczęcie rejestrowanie makra), przejdź do komórki C1 za pomocą strzałek na klawiaturze i posortuj dane wg imienia psa (kolumna *imię*; karta *Narzędzia główne->*grupa *Edytowanie->Sortuj i filtruj->Sortowanie niestandardowe*; sortuj według kolumny *imię*; rys. 2). Po zakończeniu sortowania zatrzymaj rejestrowanie makra (karta *Widok->*grupa *Makra-> Zatrzymaj rejestrowanie makra*).

#### Zad. 3

Wprowadź do Excela następujące dane (zapisując plik jako Tab2.xlsx):

|   | А            | В             | С       | D                 | E                | F       | G      | н      |
|---|--------------|---------------|---------|-------------------|------------------|---------|--------|--------|
| 1 | data miotu   | Nr rej. oddz. | nazwa   | przydomek hod.    | liczba szczeniąt | I. psów | l. suk | martwe |
| 2 | 03.05.1992   | 5615/XXI/88   | Kreska  | Sasquehanna       | 3                | -       | -      | 0      |
| 3 | 02.11.1992   | 3398/XXI/82   | Kreska  | Sasquehanna       | 2                | 0       | 2      | 0      |
| 4 | 25.04.1993   | 6187/XXI/90   | Kreska  | Sasquehanna       | 2                | 0       | 2      | 0      |
| 5 | 06.05.1992   | 5714/XXI/88   | Empire  | von Golf          | 11               | 4       | 7      | 0      |
| 6 | 09.07.2011   | 15488/XXI/07  | Datoyla | von Golf          | 4                | 2       | 2      | 0      |
| 7 | 29.10.1992   | 6109/XXI/89   | Bessi   | Ptasia Ostoja     | 5                | 1       | 4      | 0      |
| 8 | 18.10.1993   | 6250/XXI/90   | Bessi   | Ptasia Ostoja     | 6                | 4       | 2      | 0      |
| 9 | IV-XXVI-5024 | 5958XXI/89    | Mela    | Tak Człowiek Lasu | 8                | 6       | 2      | 0      |

Następnie posortuj dane według nazwy (kolumna *nazwa*) stosując wcześniej zapisane makro (karta *Widok->*grupa *Makra-> Wyświetl makra->Uruchom,* ewentualnie stosując skrót klawiszowy *Ctrl+Shift+J*).

| Rej         | estrowanie makra          | ?  | ×      |
|-------------|---------------------------|----|--------|
| <u>N</u> az | twa makra:                |    |        |
| +           | sortowanie                |    |        |
| Klav        | wisz <u>s</u> krótu:      |    | -      |
|             | Ctrl+Shift+ J             |    |        |
| Prze        | echowuj makro w:          |    |        |
|             | Skoroszyt makr osobistych |    | $\sim$ |
| <u>O</u> pi | is:                       |    |        |
|             |                           |    |        |
|             |                           |    |        |
|             |                           |    |        |
|             | ОК                        | Ar | nuluj  |

# Rys. 1

| Sortowanie             |                       |              |                 |         |             | ? ×                   |
|------------------------|-----------------------|--------------|-----------------|---------|-------------|-----------------------|
| + Dod <u>aj</u> poziom | X <u>U</u> suń poziom | E <u>K</u> o | piuj poziom 🔷 🗸 | Opcje ✓ | Moje dane r | nają <u>n</u> agłówki |
| Kolumna                |                       | Sor          | towanie         |         | Kolejność   |                       |
| Sortuj według          | imię 🔍                | / Wa         | rtości komórek  | $\sim$  | Od A do Z   | $\sim$                |
|                        |                       |              |                 |         |             |                       |
|                        |                       |              |                 |         |             |                       |
|                        |                       |              |                 |         |             |                       |
|                        |                       |              |                 |         |             |                       |
|                        |                       |              |                 |         |             |                       |
|                        |                       |              |                 |         |             |                       |
|                        |                       |              |                 |         | OK          | Anuluj                |

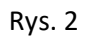

Powtórz poprzednie zadanie stosując opcję *Sortuj od A do Z->Rozszerzyć zaznaczony obszar*. Zapisz nowe makro pod nazwą *sortowanie2*.

# Zad. 5

Zapisz plik Tab1.xlsx jako Tab3.csv. Zamknij zapisany plik Tab3.csv i otwórz go ponownie. Zmień nazwę arkusza z powrotem na Arkusz1. W nowo zapisanym pliku umieść kursor w komórce A1 (*Ctrl+Home*). Rozpocznij rejestrowanie nowego makra (pod nazwą *formatowanie\_csv*; skrót klawiszowy *Ctrl+Shift+M*), jako podano wyżej. Zaznacz kolumnę *data miotu* (klikając na nagłówek kolumny), a następnie przytrzymując wciśnięty klawisz *Ctrl*, zaznacz kolumny *l. psów, l. suk* oraz *martwe* (klikając na nagłówki kolumn). Na karcie *Narzędzia główne* wybierz opcję *Usuń -> Usuń kolumny arkusza*.

# Zad. 6

Ponownie przytrzymaj klawisz *Ctrl* i zaznacz pozostałe kolumny (zaznacz kolumnę A klikając jej nagłówek, a następnie trzymając wciśnięty klawisz *Ctrl*, kliknij pozostałe nagłówki). Kliknij menu *Narzędzia główne->Formatuj->Szerokość kolumny*. Ustaw szerokość wszystkich kolumn na 18 pkt.

# Zad. 7

Zaznacz wszystkie dane w obrębie arkusza (klawisze *Ctrl+Home*, a następnie *Ctrl+A*). Wskaż menu *Narzędzia główne ->Sortuj i filtruj->Sortowanie niestandardowe*. W polu listy *Sortuj według* wybierz kolumnę *przydomek hod*. W rubryce *Sortowanie* zaznacz opcję *Wartości komórek*, a w rubryce *Kolejność* opcję *Od A do Z*. Obramuj wszystkie komórki arkusza (*Narzędzia główne->*Czcionka->*Obramowania->Wszystkie krawędzie*). Wyśrodkuj zawartość komórek. Kliknij ikonę kwadratu w lewej części zielonego paska przy dolnej krawędzi okna (rys. 3). W ten sposób zatrzymasz rejestrowanie makra. Zapisz skoroszyt jako plik Tab4.xlsx.

| Autozapis 💽                     | <b>89-</b> 0-3          | 7                |                 | Tab3 🗸           |         |             |        | ,₽ Wys | izukaj (Alt+M | 0               |      |                 |                    |       |                          |             |          |          | <b>A</b>   | Daniel Zab | orski 🔯    | <i>a</i> . | <b>-</b> -          | 0           | ×    |
|---------------------------------|-------------------------|------------------|-----------------|------------------|---------|-------------|--------|--------|---------------|-----------------|------|-----------------|--------------------|-------|--------------------------|-------------|----------|----------|------------|------------|------------|------------|---------------------|-------------|------|
| Plik Narzędzi                   | a główne – Wstawi       | anie Układ stroi | ny Formuły D    | Dane Recenzja    | Widok   | Pomoc       |        |        |               |                 |      |                 |                    |       |                          |             |          |          |            |            | Я          | omentarze  | 남 Udor              | stępnianie  | -    |
| Wiklej 🔏 Wytnij                 | Calibri<br>B. T. L      | - 11 - /         |                 | 參→ 設Zawija       | i tekst | Ogólne<br>E | 96.000 |        | Formatowani   | ie Formatuj jal | Norr | nalny<br>wejści | Dobry<br>Dane wyj: | Sci K | leutralny<br>omórka pol. | Zły<br>Komó | ka zaz   | Wsta     | w Usuń F   | ormatuj    | ∑ Autosun  | nowanie ~  | Z∇ )<br>Sortuj i Zn | o<br>ajdž i |      |
| <ul> <li>Ø Malarz fo</li> </ul> | rmatów                  |                  |                 |                  |         |             | 10   1 |        | warunkowe ·   | ✓ tabele ✓      | _    |                 |                    |       |                          |             |          |          | ~          | Ť          | ♦⁄ Wyczysc |            | filtruj ~ zazn      | iacz ~      |      |
| Schowek                         | 121                     | Czcionka         | 121             | Wyrownanie       |         | 91          | Liczba | 191    |               |                 |      |                 | Style              |       |                          |             |          |          | Komárki    |            |            | Edytowar   | Jie                 |             | ^    |
| A1 *                            | X V fa                  | nr PKR           |                 |                  |         |             |        |        |               |                 |      |                 |                    |       |                          |             |          |          |            |            |            |            |                     |             | ~    |
| A                               | 8                       | с                | D               | E                | F       | G           | н      | 1.1    | J             | K               | L    | M               | N                  | 0     | P                        | Q           | R        | S        | т          | U          | V          | W          | Х                   | Y           | I.F  |
| 1 nr PKR                        | Nr rej. oddz.           | imię             | przydomek hod.  | liczba szczeniąt |         |             |        |        |               |                 |      |                 |                    |       |                          |             |          |          |            |            |            |            |                     |             | -    |
| 2 II-XX-4080                    | 5614/XXI/88             | Farsa            | Duma Ewy        | 12               |         |             |        |        |               |                 |      |                 |                    |       |                          |             |          |          |            |            |            |            |                     |             | -    |
| 5 IV-24036 5m                   | 13466/ XXI/07           | ZUIZa            | Lisia Rodzina   | 3                |         |             |        |        |               |                 |      |                 |                    |       |                          |             |          |          |            |            |            |            |                     |             | -    |
| 5 DV XXXIV-0044                 | 6244/XXI/90             | Natka            | Sekor           |                  |         |             |        |        |               |                 |      |                 |                    |       |                          |             |          |          |            |            |            |            |                     |             | -    |
| 6 IV-XXXIV-6844                 | 6244/XXI/90             | Natka            | Sekor           |                  |         |             |        |        |               |                 |      |                 |                    |       |                          |             |          |          |            |            |            |            |                     |             | -    |
| 7 IV-XXXIV-6844                 | 6244/XXI/90             | Natka            | Sekor           | 6                |         |             |        |        |               |                 |      |                 |                    |       |                          |             |          |          |            |            |            |            |                     |             | -    |
| 8 IV-XXV-4824                   | 5909/XXI/89             | Giwera           | Wierna Morda    | 10               |         |             |        |        |               |                 |      |                 |                    |       |                          |             |          |          |            |            |            |            |                     |             | -    |
| 9 IV-15709                      | 8012/XXI/95             | Fanny            | Wulciowa Bródka | 7                |         |             |        |        |               |                 |      |                 |                    |       |                          |             |          |          |            |            |            |            |                     |             |      |
| 10                              |                         |                  | 1               |                  |         |             |        |        |               |                 |      |                 |                    |       |                          |             |          |          |            |            |            |            |                     |             |      |
| 11                              |                         |                  |                 |                  |         |             |        |        |               |                 |      |                 |                    |       |                          |             |          |          |            |            |            |            |                     |             | 1    |
| 12                              |                         |                  |                 |                  |         |             |        |        |               |                 |      |                 |                    |       |                          |             |          |          |            |            |            |            |                     |             |      |
| 13                              |                         |                  |                 |                  |         |             |        |        |               |                 |      |                 |                    |       |                          |             |          |          |            |            |            |            |                     |             |      |
| 14                              |                         |                  |                 |                  |         |             |        |        |               |                 |      |                 |                    |       |                          |             |          |          |            |            |            |            |                     |             |      |
| 15                              |                         |                  |                 |                  |         |             |        |        |               |                 |      |                 |                    |       |                          |             |          |          |            |            |            |            |                     |             |      |
| 16                              |                         |                  |                 |                  |         |             |        |        |               |                 |      |                 |                    |       |                          |             |          |          |            |            |            |            |                     |             |      |
| 17                              |                         |                  |                 |                  |         |             |        |        |               |                 |      |                 |                    |       |                          |             |          |          |            |            |            |            |                     |             | 4    |
| 18                              |                         |                  |                 |                  |         |             |        |        |               |                 |      |                 |                    |       |                          |             |          |          |            |            |            |            |                     |             |      |
| 19                              |                         |                  |                 |                  |         |             |        |        |               |                 |      |                 |                    |       |                          |             |          |          |            |            |            |            |                     |             | -    |
| 20                              |                         |                  |                 |                  |         |             |        |        |               |                 |      |                 |                    |       |                          |             |          |          |            |            |            |            |                     |             | -    |
| 21                              |                         |                  |                 |                  |         |             |        |        |               |                 |      |                 |                    |       |                          |             |          |          |            |            |            |            |                     |             | -    |
| 22                              |                         |                  |                 |                  |         |             |        |        |               |                 |      |                 |                    |       |                          |             |          |          |            |            |            |            |                     |             | -    |
| 23                              |                         |                  |                 |                  |         |             |        |        |               |                 |      |                 |                    |       |                          |             |          |          |            |            |            |            |                     |             | -    |
| 24                              |                         |                  |                 |                  |         |             |        |        |               |                 |      |                 |                    |       |                          |             |          |          |            |            |            |            |                     |             | -    |
| 26                              |                         |                  |                 |                  |         |             |        |        |               |                 |      |                 |                    |       |                          |             |          |          |            |            |            |            |                     |             | -    |
| 27                              |                         |                  |                 |                  |         |             |        |        |               |                 |      |                 |                    |       |                          |             |          |          |            |            |            |            |                     |             |      |
| 28                              |                         |                  |                 |                  |         |             |        |        |               |                 |      |                 |                    |       |                          |             |          |          |            |            |            |            |                     |             |      |
| 29                              |                         |                  |                 |                  |         |             |        |        |               |                 |      |                 |                    |       |                          |             |          |          |            |            |            |            |                     |             |      |
| 30                              |                         |                  |                 |                  |         |             |        |        |               |                 |      |                 |                    |       |                          |             |          |          |            |            |            |            |                     |             |      |
| 31                              |                         |                  |                 |                  |         |             |        |        |               |                 |      |                 |                    |       |                          |             |          |          |            |            |            |            |                     |             |      |
| 32                              |                         |                  |                 |                  |         |             |        |        |               |                 |      |                 |                    |       |                          |             |          |          |            |            |            |            |                     |             |      |
| 33                              |                         |                  |                 |                  |         |             |        |        |               |                 |      |                 |                    |       |                          |             |          |          |            |            |            |            |                     |             |      |
| 34                              |                         |                  |                 |                  |         |             |        |        |               |                 |      |                 |                    |       |                          |             |          |          |            |            |            |            |                     |             |      |
| 35                              |                         |                  |                 |                  |         |             |        |        |               |                 |      |                 |                    |       |                          |             |          |          |            |            |            |            |                     |             |      |
| 36                              |                         |                  |                 |                  |         |             |        |        |               |                 |      |                 |                    |       |                          |             |          |          |            |            |            |            |                     |             | 4    |
| 37                              |                         |                  |                 |                  |         |             |        |        |               |                 |      |                 |                    |       |                          |             |          |          |            |            |            |            |                     |             |      |
| 38                              |                         |                  |                 |                  |         |             |        |        |               |                 |      |                 |                    |       |                          |             |          |          |            |            |            |            |                     |             |      |
| T T                             | ab3 🕂                   |                  |                 |                  |         |             |        |        |               |                 |      |                 | : 4                |       |                          |             |          |          |            |            |            |            |                     |             |      |
| Gotovy 🔲 👌 L                    | Hatwienia dostępu: nied | ostępne          |                 |                  |         |             |        |        |               |                 |      |                 |                    |       |                          |             | Średnia: | 7,25 Lic | mik: 45 Su | uma: 58    |            | 四 -        | - +                 | + 1         | 100% |

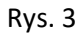

# Wprowadź do Excela następujące dane (zapisując plik jako Tab5.csv):

|   | А             | В             | С         | D                  | E          | F                | G       | н     | I.     |
|---|---------------|---------------|-----------|--------------------|------------|------------------|---------|-------|--------|
| 1 | nr PKR        | Nr rej. oddz. | imię      | przydomek hod.     | data miotu | liczba szczeniąt | I. psów | l.suk | martwe |
| 2 | IV-XXIX-5768  | 6055/XXI/89   | Omar      | von Walhallagrund  | 10.04.1998 | 4                | 3       | 1     | 0      |
| 3 | IV-XXVII-5261 | 39348/1/90    | Gero      | v. Pagenhof        | 06.01.1995 | 5                | 5       | 0     | 0      |
| 4 | IV-14642      | -             | Alter-ego | Sfora Zadory       | 07.04.2006 | 6                | 2       | 4     | 0      |
| 5 | IV-18813      | 8991/XXI/97   | Dekret    | Sfora Zadory       | 21.09.1999 | 1                | 0       | 1     | 0      |
| 6 | IV-18813      | 8991/XXI/97   | Dekret    | Sfora Zadory       | 06.02.2001 | 4                | 2       | 2     | 0      |
| 7 | IV-18813      | 8991/XXI/97   | Dekret    | Sfora Zadory       | 16.06.2001 | 3                | 3       | 0     | 0      |
| 8 | IV-22224      | 11018/XXI     | Axel      | Kępa Kruka         | 30.08.2010 | 5                | 2       | 3     | 0      |
| 9 | NHSB1836573   | 24399/VIII/92 | Limmerick | v.d. Mibaf`s Hoeve | 21.08.2002 | 4                | 2       | 2     | 0      |

# Zad. 9

Zamknij plik Tab5.csv i otwórz go ponownie w programie Excel. Zmień nazwę arkusza z powrotem na Arkusz1. Uruchom wcześniej zapisane makro (*formatowanie\_csv; Widok->Makra-> Wyświetl makra->Uruchom;* ewentualnie stosując skrót klawiszowy *Ctrl+Shift+M*).

#### Zad. 10

Otwórz plik Tab1.xlsx i zapisz go pod nazwą Tab6.xlsx. Kolumnę J nazwij *nazwisko właściciela*. Wprowadź imiona i nazwiska właścicieli zgodnie z poniższą tabelą:

| L11 | • : ×         | √ f <sub>x</sub> |        |                 |            |                  |         |       |        |                      |
|-----|---------------|------------------|--------|-----------------|------------|------------------|---------|-------|--------|----------------------|
|     | А             | В                | с      | D               | E          | F                | G       | н     | 1      | J                    |
| 1   | nr PKR        | Nr rej. oddz.    | imię   | przydomek hod.  | data miotu | liczba szczeniąt | I. psów | I.suk | martwe | nazwisko właściciela |
| 2   | II-XX-4080    | 5614/XXI/88      | Farsa  | Duma Ewy        | 03.05.1992 | 12               | 7       | 5     | 0      | Jan Nowak            |
| 3   | IV-24698 Sm   | 13488/XXI/07     | Zorza  | Lisia Rodzina   | 09.07.2011 | 5                | 3       | 2     | 0      | Arkadiusz Nowak      |
| 4   | IV-XXV-4824   | 5909/XXI/89      | Giwera | Wierna Morda    | 29.10.1992 | 10               | 3       | 7     | 0      | Michał Jankowski     |
| 5   | IV-15709      | 8012/XXI/95      | Fanny  | Wujciowa Bródka | 19.09.1998 | 7                | 3       | 4     | 0      | Janina Wójcik        |
| 6   | IV-XXXIV-6844 | 6244/XXI/90      | Natka  | Sekor           | 06.04.1992 | 6                | 3       | 1     | 2      | Angelika Samojło     |
| 7   | IV-XXXIV-6844 | 6244/XXI/90      | Natka  | Sekor           | 13.07.1993 | 6                | 4       | 2     | 0      | Angelika Samojło     |
| 8   | IV-XXXIV-6844 | 6244/XXI/90      | Natka  | Sekor           | 27.08.1996 | 6                | 3       | 3     | 0      | Angelika Samojło     |
| 9   | IV-XXXIV-6844 | 6244/XXI/90      | Natka  | Sekor           | 06.06.1995 | 6                | 3       | 3     | 0      | Angelika Samojło     |
|     |               |                  |        |                 |            |                  |         |       |        |                      |

Ustaw kursor w komórce A1 (*Ctrl+Home*). Rozpocznij rejestrowanie nowego makra pod nazwą *separacja\_imion*. Ustaw kursor w kolumnie J i zaznacz zgromadzone w niej dane (*Ctrl+Spacja*). Wskaż menu *Dane->Tekst jako kolumny*. W nowym oknie zaznacz opcję *Rozdzielany* i kliknij przycisk *Dalej*. Na następnej stronie wybierz znak, którym są rozdzielane imiona i nazwiska w skoroszycie (*Spacja*). Kliknij przycisk *Dalej*, zaznacz opcję *Tekst* i potwierdź przyciskiem *Zakończ*. Zmień nazwę kolumny J na *imię właściciela*, a kolumny K na *nazwisko* (przechodząc między kolumnami za pomocą strzałek na klawiaturze).

# Zad. 12

Ustaw kursor w komórce J1 i zaznacz wszystkie dane znajdujące się w kolumnie J (*Ctrl+Spacja*). Wskaż menu *Narzędzia główne->Sortuj i filtruj -> Sortowanie niestandardowe*. W polu listy *Sortuj według* zaznacz opcję *Kolumna K (nazwisko*). Kliknij przycisk *Dodaj poziom* i zaznacz opcję *Kolumna J (imię właściciela)* w polu listy *Następnie według*. W rubryce *Sortowanie* pozostaw domyślną opcję *Wartości komórek*, a w rubryce *Kolejność* opcję *Od A do Z*. Kliknij przycisk *OK*, aby zakończyć sortowanie.

#### Zad. 13

Przeskocz do komórki J1. Naciśnij klawisze *Shift+Strzałka w prawo*, aby zaznaczyć komórki J1 i K1. Kliknij menu *Narzędzia główne->Formatuj->Szerokość kolumny*, po czym wpisz wartość 17 pkt. Dodaj obramowanie komórek (korzystając z klawiszy *Shift+End*, *Shift+Strzałka w dół*, aby zaznaczyć odpowiedni obszar). Wróć do komórki J1. Kliknij menu *Narzędzia główne->Wstaw->Wstaw wiersze arkusza*. Wpisz w pustej komórce J1 tytuł Łączna liczba osób:. Przeskocz do komórki K1 klawiszem *Strzałka w prawo*, wpisz w niej formułę *=ILE.NIEPUSTYCH(*, po czym naciśnij klawisze *Strzałka w dół* (2 razy), *Ctrl+Shift+Strzałka w dół*, *Enter*, *Ctrl+Home*. W komórce K1 pojawi się liczba osób figurujących w arkuszu. Zatrzymaj rejestrowanie makra. Zapisz arkusz jako plik Tab7.xlsx.

#### Zad. 14

Otwórz plik Tab1.xlsx i zapisz go pod nazwą Tab8.xlsx. Wprowadź imiona i nazwiska właścicieli zgodnie z poniższą tabelą:

|   | А             | В             | с      | D               | E          | F                | G       | н     | 1      | J                    |
|---|---------------|---------------|--------|-----------------|------------|------------------|---------|-------|--------|----------------------|
| 1 | nr PKR        | Nr rej. oddz. | imię   | przydomek hod.  | data miotu | liczba szczeniąt | I. psów | l.suk | martwe | nazwisko właściciela |
| 2 | II-XX-4080    | 5614/XXI/88   | Farsa  | Duma Ewy        | 03.05.1992 | 12               | 7       | 5     | 0      | J. Nowak             |
| 3 | IV-24698 Sm   | 13488/XXI/07  | Zorza  | Lisia Rodzina   | 09.07.2011 | 5                | 3       | 2     | 0      | A. Nowak             |
| 4 | IV-XXV-4824   | 5909/XXI/89   | Giwera | Wierna Morda    | 29.10.1992 | 10               | 3       | 7     | 0      | M. Jankowski         |
| 5 | IV-15709      | 8012/XXI/95   | Fanny  | Wujciowa Bródka | 19.09.1998 | 7                | 3       | 4     | 0      | J. Wójcik            |
| 6 | IV-XXXIV-6844 | 6244/XXI/90   | Natka  | Sekor           | 06.04.1992 | 6                | 3       | 1     | 2      | A. Samojło           |
| 7 | IV-XXXIV-6844 | 6244/XXI/90   | Natka  | Sekor           | 13.07.1993 | 6                | 4       | 2     | 0      | A. Samojło           |
| 8 | IV-XXXIV-6844 | 6244/XXI/90   | Natka  | Sekor           | 27.08.1996 | 6                | 3       | 3     | 0      | A. Samojło           |
| 9 | IV-XXXIV-6844 | 6244/XXI/90   | Natka  | Sekor           | 06.06.1995 | 6                | 3       | 3     | 0      | A. Samojło           |

Uruchom wcześniej zapisane makro separacja\_imion.

#### Zad. 16

Otwórz plik Tab8.xlsx i zapisz go pod nazwą Tab9.xlsx. Zmodyfikuj kolumnę J wg poniższego wzoru:

|   | А             | В             | с      | D               | E          | F                | G       | н     | I.     | J                      |
|---|---------------|---------------|--------|-----------------|------------|------------------|---------|-------|--------|------------------------|
| 1 | nr PKR        | Nr rej. oddz. | imię   | przydomek hod.  | data miotu | liczba szczeniąt | I. psów | l.suk | martwe | nazwisko właściciela   |
| 2 | II-XX-4080    | 5614/XXI/88   | Farsa  | Duma Ewy        | 03.05.1992 | 12               | 7       | 5     | 0      | Jan Mateusz Nowak      |
| 3 | IV-24698 Sm   | 13488/XXI/07  | Zorza  | Lisia Rodzina   | 09.07.2011 | 5                | 3       | 2     | 0      | Arkadiusz Stefan Nowak |
| 4 | IV-XXV-4824   | 5909/XXI/89   | Giwera | Wierna Morda    | 29.10.1992 | 10               | 3       | 7     | 0      | Michał K. Jankowski    |
| 5 | IV-15709      | 8012/XXI/95   | Fanny  | Wujciowa Bródka | 19.09.1998 | 7                | 3       | 4     | 0      | Janina S. Wójcik       |
| 6 | IV-XXXIV-6844 | 6244/XXI/90   | Natka  | Sekor           | 06.04.1992 | 6                | 3       | 1     | 2      | Angelika E. Samojło    |
| 7 | IV-XXXIV-6844 | 6244/XXI/90   | Natka  | Sekor           | 13.07.1993 | 6                | 4       | 2     | 0      | Angelika E. Samojło    |
| 8 | IV-XXXIV-6844 | 6244/XXI/90   | Natka  | Sekor           | 27.08.1996 | 6                | 3       | 3     | 0      | Angelika E. Samojło    |
| 9 | IV-XXXIV-6844 | 6244/XXI/90   | Natka  | Sekor           | 06.06.1995 | 6                | 3       | 3     | 0      | Angelika E. Samojło    |

#### Zad. 17

Ustaw kursor w komórce A1 (*Ctrl+Home*). Rozpocznij rejestrowanie makra *podzial\_imion*. Zaznacz dane w kolumnie J (np. przechodząc do kolumny J za pomocą strzałek na klawiaturze, a następnie naciskając kombinację klawiszy *Ctrl+Spacja*). Wskaż menu *Dane->Tekst jako kolumny*. W nowym oknie zaznacz opcję *Rozdzielany* i kliknij przycisk *Dalej*. Na następnej stronie wybierz znak, którym są rozdzielane imiona i nazwiska w skoroszycie (*Spacja*). Kliknij przycisk *Dalej*, zaznacz opcję *Tekst* i potwierdź przyciskiem *Zakończ*. Tabela nazwisk i imion składa się teraz z trzech kolumn. Zmień nazwę kolumny J na *imię właściciela*, kolumny K na *drugie imię*, a kolumny L na *nazwisko* (przechodząc między kolumnami za pomocą strzałek na klawiaturze).

#### Zad. 18

Zaznacz wszystkie trzy kolumny i wskaż menu Narzędzia główne->Sortuj i filtruj -> Sortowanie niestandardowe. W polu listy Sortuj według zaznacz opcję Kolumna L (nazwisko). Kliknij przycisk Dodaj poziom i zaznacz opcję Kolumna J (imię właściciela) w polu listy Następnie według. W rubryce Sortowanie pozostaw domyślną opcję Wartości komórek, a w rubryce Kolejność opcję Od A do Z. Kliknij przycisk OK, aby zakończyć sortowanie.

#### Zad. 19

Przejdź do komórki L1. Następnie naciśnij *End, Strzałka w dół* (dwa razy) i *Strzałka w prawo* (raz). W ten sposób przeskoczysz do pierwszej pustej komórki w kolumnie L, a następnie do sąsiadującej

komórki w kolumnie M. Wpisz w niej STOP. Naciśnij klawisze *Strzałka w górę, End, Strzałka w górę*. Wprowadź formułę =J1&" "&K1, po czym naciśnij *Enter* i *Strzałka w górę*. Naciśnij klawisz *Ctrl+C*, a następnie *Strzałka w dół*. Przytrzymaj naciśnięty klawisz *Shift* i naciskaj kolejno *End, Strzałka w dół*, *Strzałka w górę*, *Enter*. Tak skopiujesz formułę. Naciśnij klawisz *Strzałka w górę*, przytrzymaj naciśnięty klawisz *Strzałka w górę*, przytrzymaj naciśnięty klawisz *Strzałka w górę*. Tak zaznaczysz obszar do łańcucha znaków STOP.

# Zad. 20

Naciśnij klawisze *Ctrl+C* i przejdź do komórki J1. Wskaż menu *Narzędzia główne->Wklej->Wklej specjalnie->Wartości*. Naciśnij klawisz *Esc* i przejdź do komórki L1. Przytrzymując naciśnięty klawisz *Shift*, naciśnij klawisze *End* i *Strzałka w dół*. Następnie naciśnij klawisze *Ctrl+C*, *Strzałka w lewo* i *Enter*, aby skopiować nazwiska. Naciśnij klawisz *Strzałka w prawo*, a następnie klawisze *Shift+Strzałka w prawo*.

# Zad. 21

Wskaż menu *Narzędzia główne->Usuń->Usuń kolumny arkusza*. Przejdź do komórki J1. Usuń słowa *drugie imię* z nazwy kolumny. Przejdź do kolumny K i dodaj obramowanie (wszystkie krawędzie, wykorzystaj wcześniej poznane skróty klawiszowe *Shift+End, Shift+Strzałka w dół*) oraz zwiększ szerokość kolumny do 16 pkt. Wyśrodkuj zawartość kolumny J i K. Zakończ rejestrowanie makra. Zapisz dokument jako Tab10.xlsx. Następnie zmodyfikuj plik Tab9.xlsx zgodnie z poniższym wzorem i zapisz jako Tab11.xlsx. Uruchom makro *podzial\_imion*.

|   | А             | В             | с      | D               | E          | F                | G       | н     | 1      | J                        |
|---|---------------|---------------|--------|-----------------|------------|------------------|---------|-------|--------|--------------------------|
| 1 | nr PKR        | Nr rej. oddz. | imię   | przydomek hod.  | data miotu | liczba szczeniąt | I. psów | l.suk | martwe | nazwisko właściciela     |
| 2 | II-XX-4080    | 5614/XXI/88   | Farsa  | Duma Ewy        | 03.05.1992 | 12               | 7       | 5     | 0      | Jan M. Nowak             |
| 3 | IV-24698 Sm   | 13488/XXI/07  | Zorza  | Lisia Rodzina   | 09.07.2011 | 5                | 3       | 2     | 0      | Arkadiusz S. Nowak       |
| 4 | IV-XXV-4824   | 5909/XXI/89   | Giwera | Wierna Morda    | 29.10.1992 | 10               | 3       | 7     | 0      | Michał Karol Jankowski   |
| 5 | IV-15709      | 8012/XXI/95   | Fanny  | Wujciowa Bródka | 19.09.1998 | 7                | 3       | 4     | 0      | Janina Stefania Wójcik   |
| 6 | IV-XXXIV-6844 | 6244/XXI/90   | Natka  | Sekor           | 06.04.1992 | 6                | 3       | 1     | 2      | Angelika Ewelina Samojło |
| 7 | IV-XXXIV-6844 | 6244/XXI/90   | Natka  | Sekor           | 13.07.1993 | 6                | 4       | 2     | 0      | Angelika Ewelina Samojło |
| 8 | IV-XXXIV-6844 | 6244/XXI/90   | Natka  | Sekor           | 27.08.1996 | 6                | 3       | 3     | 0      | Angelika Ewelina Samojło |
| 9 | IV-XXXIV-6844 | 6244/XXI/90   | Natka  | Sekor           | 06.06.1995 | 6                | 3       | 3     | 0      | Angelika Ewelina Samojło |

# Zad. 22

Otwórz nowy skoroszyt i rozpocznij rejestrowanie makra *wprowadzanie*. Naciśnij klawisze *Ctrl+Home*. Przytrzymując naciśnięty klawisz *Shift*, naciśnij dwa razy klawisz *Strzałka w prawo*. Wskaż menu *Narzędzia główne->Scal i wyśrodkuj->Scal wszystkie*. Wpisz w komórce A1 formułę =DZIŚ(). Naciśnij klawisze *Enter* i *Strzałka w górę*. Wskaż menu *Narzędzia główne->Formatuj->Formatuj komórki->Data*. Wybierz żądany format z listy i kliknij *OK*. Naciśnij dwa razy klawisz *Strzałka w dół*.

# Zad. 23

Wprowadź powtarzający się element tekstowy (Canis Maior Helena Piątek, ul. Zwycięstwa 56, 72-500 Międzyzdroje, NIP 986 020 09 50), potwierdzając klawiszem *Enter* na końcu każdego wiersza. Naciśnij

klawisz *Strzałka w dół*. Wskaz menu *Widok->Zatrzymaj rejestrowanie*. Usuń całą zawartość skoroszytu, rozdziel komórki A1-A3 i uruchom zapisane makro. Następnie zapisz skoroszyt jako Tab12.xlsx.

# Zad. 24

| B23 |                  | √ f <sub>x</sub> |              |                  |            |                  |         |       |        |                             |
|-----|------------------|------------------|--------------|------------------|------------|------------------|---------|-------|--------|-----------------------------|
|     | А                | В                | с            | D                | E          | F                | G       | н     | 1      | J                           |
| 1   | nr PKR           | Nr rej. oddz.    | imię         | przydomek hod.   | data miotu | liczba szczeniąt | I. psów | l.suk | martwe | nazwisko właściciela        |
| 2   | II-XX-4080       | 5614/XXI/88      | Farsa        | Duma Ewy         | 03.05.1992 | 12               | 7       | 5     | 0      | Jan M. Nowak                |
| 3   | IV-24698 Sm      | 13488/XXI/07     | Zorza        | Lisia Rodzina    | 09.07.2011 | 5                | 3       | 2     | 0      | Arkadiusz S. Nowak          |
| 4   | IV-XXV-4824      | 5909/XXI/89      | Giwera       | Wierna Morda     | 29.10.1992 | 10               | 3       | 7     | 0      | Michał Karol Jankowski      |
| 5   | IV-15709         | 8012/XXI/95      | Fanny        | Wujciowa Bródka  | 19.09.1998 | 7                | 3       | 4     | 0      | Janina Stefania Wójcik      |
| 6   |                  |                  |              |                  |            |                  |         |       |        |                             |
| 7   | IV-XXXIV-6844    | 6244/XXI/90      | Natka        | Sekor            | 06.04.1992 | 6                | 3       | 1     | 2      | Angelika Ewelina Samojło    |
| 8   | IV-XXXIV-6844    | 6244/XXI/90      | Natka        | Sekor            | 13.07.1993 | 6                | 4       | 2     | 0      | Angelika Ewelina Samojło    |
| 9   |                  |                  |              |                  |            |                  |         |       |        |                             |
| 10  | IV-XXXIV-6844    | 6244/XXI/90      | Natka        | Sekor            | 27.08.1996 | 6                | 3       | 3     | 0      | Angelika Ewelina Samojło    |
| 11  | IV-XXXIV-6844    | 6244/XXI/90      | Natka        | Sekor            | 06.06.1995 | 6                | 3       | 3     | 0      | Angelika Ewelina Samojło    |
| 12  | 12012/95         | A-9590361        | Hijkraputken | Bartender        | 18.03.1997 | 5                | 5       | 0     | 0      | Ewa Natalia Krzak           |
| 13  | IV-22329         | 11187/XXI/02     | Amor         | von Golf         | 22.06.2004 | 6                | 3       | 3     | 0      | Iwona K. Muścik             |
| 14  |                  |                  |              |                  |            |                  |         |       |        |                             |
| 15  | IV-21692         | 4398/XXI/01      | Barnaba      | Hodowla Myślinów | 30.08.2003 | 4                | 3       | 0     | 1      | Katarzyna Aleksandra Olejło |
| 16  | VDH/DTK 8803585R | GTST 248/89      | Baldur       | Rahenstein       | 20.02.1994 | 6                | 2       | 4     | 0      | Marek Zbigniew Waligórski   |
| 17  | VDH/DTK 8803585R | GTST 248/89      | Baldur       | Rahenstein       | 21.03.1995 | 4                | 3       | 1     | 0      | Marek Zbigniew Waligórski   |
| 18  | VDH/DTK 8803585R | GTST 248/89      | Baldur       | Rahenstein       | 28.02.1996 | 5                | 3       | 2     | 0      | Marek Zbigniew Waligórski   |
| 19  | VDH/DTK 8803585R | GTST 248/89      | Baldur       | Rahenstein       | 14.03.1997 | 6                | 3       | 3     | 0      | Marek Zbigniew Waligórski   |
|     |                  |                  |              |                  |            |                  |         |       |        |                             |

Zmodyfikuj plik Tab11.xlsx zgodnie z poniższym wzorem:

Zapisz plik jako Tab13.xlsx. Rozpocznij rejestrowanie makra *puste\_wiersze*. Naciśnij klawisze *Ctrl+Home*. Wskaż menu *Narzędzia główne->Wstaw->Wstaw kolumny arkusza*. Naciśnij klawisze *End*, *Strzałka w dół*, *Strzałka w prawo*, *End*, *Strzałka w górę*. Następnie naciśnij klawisze *Ctrl+Shift+Home*, *Shift+Strzałka w prawo*, *Ctrl+Shift+Strzałka w prawo*. W ten sposób zaznaczysz cały obszar danych.

# Zad. 25

Wskaż menu Narzędzia główne->Znajdź i zaznacz->Przejdź do -specjalnie. Zaznacz opcję Puste i kliknij OK, a puste wiersze zostaną zaznaczone szarym tłem. Wskaż menu Narzędzia główne->Usuń->Usuń komórki->Przesuń komórki do góry. Puste wiersze znikną. Naciśnij klawisze Ctrl+Home, po czym wskaż menu Narzędzia główne->Usuń->Usuń kolumny arkusza, aby usunąć wstawioną uprzednio kolumnę. Zatrzymaj rejestrowanie makra.

# Zad. 26

Zmodyfikuj plik Tab13.xlsx zgodnie z poniższym wzorem i zapisz go jako plik Tab14.xlsx:

|    | Α                | В             | С            | D                | E          | F                | G       | н     | 1      | J                           |
|----|------------------|---------------|--------------|------------------|------------|------------------|---------|-------|--------|-----------------------------|
| 1  | nr PKR           | Nr rej. oddz. | imię         | przydomek hod.   | data miotu | liczba szczeniąt | I. psów | l.suk | martwe | nazwisko właściciela        |
| 2  | II-XX-4080       | 5614/XXI/88   | Farsa        | Duma Ewy         | 03.05.1992 | 12               | 7       | 5     | 0      | Jan M. Nowak                |
| 3  |                  |               |              |                  |            |                  |         |       |        |                             |
| 4  |                  |               |              |                  |            |                  |         |       |        |                             |
| 5  | IV-24698 Sm      | 13488/XXI/07  | Zorza        | Lisia Rodzina    | 09.07.2011 | 5                | 3       | 2     | 0      | Arkadiusz S. Nowak          |
| 6  | IV-XXV-4824      | 5909/XXI/89   | Giwera       | Wierna Morda     | 29.10.1992 | 10               | 3       | 7     | 0      | Michał Karol Jankowski      |
| 7  | IV-15709         | 8012/XXI/95   | Fanny        | Wujciowa Bródka  | 19.09.1998 | 7                | 3       | 4     | 0      | Janina Stefania Wójcik      |
| 8  |                  |               |              |                  |            |                  |         |       |        |                             |
| 9  | IV-XXXIV-6844    | 6244/XXI/90   | Natka        | Sekor            | 06.04.1992 | 6                | 3       | 1     | 2      | Angelika Ewelina Samojło    |
| 10 | IV-XXXIV-6844    | 6244/XXI/90   | Natka        | Sekor            | 13.07.1993 | 6                | 4       | 2     | 0      | Angelika Ewelina Samojło    |
| 11 |                  |               |              |                  |            |                  |         |       |        |                             |
| 12 | IV-XXXIV-6844    | 6244/XXI/90   | Natka        | Sekor            | 27.08.1996 | 6                | 3       | 3     | 0      | Angelika Ewelina Samojło    |
| 13 | IV-XXXIV-6844    | 6244/XXI/90   | Natka        | Sekor            | 06.06.1995 | 6                | 3       | 3     | 0      | Angelika Ewelina Samojło    |
| 14 |                  |               |              |                  |            |                  |         |       |        |                             |
| 15 | 12012/95         | A-9590361     | Hijkraputken | Bartender        | 18.03.1997 | 5                | 5       | 0     | 0      | Ewa Natalia Krzak           |
| 16 | IV-22329         | 11187/XXI/02  | Amor         | von Golf         | 22.06.2004 | 6                | 3       | 3     | 0      | Iwona K. Muścik             |
| 17 |                  |               |              |                  |            |                  |         |       |        |                             |
| 18 | IV-21692         | 4398/XXI/01   | Barnaba      | Hodowla Myślinów | 30.08.2003 | 4                | 3       | 0     | 1      | Katarzyna Aleksandra Olejło |
| 19 | VDH/DTK 8803585R | GTST 248/89   | Baldur       | Rahenstein       | 20.02.1994 | 6                | 2       | 4     | 0      | Marek Zbigniew Waligórski   |

Uruchom wcześniej zapisane makro *puste\_wiersze*.